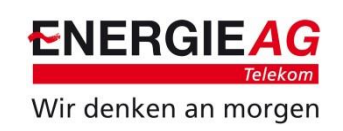

# Raspberry: Setup Node Red

Metering Services - Dr. Markus Flohberger

Gmunden, 07.11.2019

## Node RED Einleitung

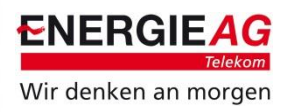

- "Flow"-basierte Programmierumgebung im Web Browser
- Nachrichten (JavaScript Objekte) fließen zwischen "Nodes"
  - Objekte haben meist "Payload"-Eigenschaft für Inhalt
  - In den Nodes können JavaScript-Funktionen erstellt werden, welche die Nachrichten nutzen können
- Einfaches Verbinden von Online Services, Hardware und APIs.
- Node Red basiert auf Node.JS und kann sowohl auf IoT-Devices als auch in der Cloud laufen.
- Flows können als JSON gespeichert, exportiert und importiert werden.
- Für Produktiv-Umgebung: Passwort für Editor setzen!
- <u>https://nodered.org/</u>
- <u>http://noderedguide.com/</u>

<sup>©</sup> Energie AG OÖ Telekom GmbH / Zertifiziert laut ISO 27001 / Dokumentenstatus: Energie AG

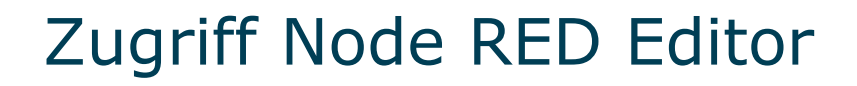

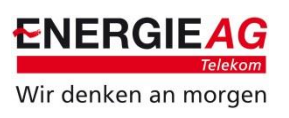

- 1. Raspberry PI mit Strom versorgen
- 2. Raspberry PI und eigenen PC mit Netzwerk verbinden
- 3. Verbindung mit Node Red Editor am Raspberry PI
  - Feststellen der IP-Adresse des Raspberry Pis z.B. mit Fing (Android App), oder Angry IP Scanner (Linux)
  - Öffnen des Webbrowsers (Google Chrome)
  - Eingabe: http://IP:1880
  - Beispiel: <u>http://192.168.1.33:1880</u>
- 4. Zugriff auf Node Red Dashboard
  - Zuerst muss das Dashboard installiert werden, siehe weiterunten
  - Das Dashboard kann dann unter folgendem Link erreicht werden: <u>http://IP:1880/ui</u> wie z.B.: <u>http://192.168.1.33:1880/ui</u>

## Empfehlung Security Node RED Editor

- 1. Passwort für Node RED Editor
  - Infos: <u>https://nodered.org/docs/node-red-admin</u>
  - Infos: <a href="https://nodered.org/docs/security">https://nodered.org/docs/security</a>
- 2. Installation Node-Red Admin
  - sudo npm install -g node-red-admin
- 3. Passworthash generieren
  - node-red-admin hash-pw
  - Passwort eingeben
  - In Datei

     node-red/settings.js
     kopieren, Zeilen
     auskommentieren
     und username ggf.
     anpassen

```
// Securing Node-RED
// ------
// To password protect the Node-RED editor and admin API, the following
// property can be used. See http://nodered.org/docs/security.html for details.
adminAuth: {
    type: "credentials",|
    users: [{
        username: "user",
        password: "$2b$08$aNNLkjC2ncQAXjIqiC7p0.E4s/0dEsr7hMCLYh0.5rfgUN8rZGfWC",
        permissions: "*"
    }]
},
```

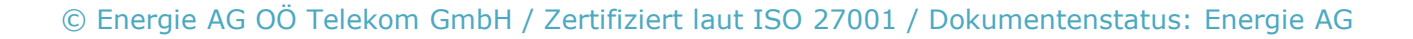

Wir denken an morgen

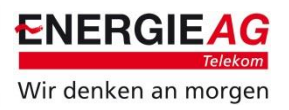

sort: a-z recent O

7/1018

install

Install

install

install

install

Keyboard

Palette

9 dashboard

C node-red-contrib-treeboard

0.0.7 2 years, 4 months ago
 node-red-contrib-mdashboard (2)

0.1.5 首 5 months ago
Rode-red-contrib-netatmo-dashboard ビ
Get JSDN payload for NetAtimo dashboard. See http://netatmo.com

🗣 0.4.1 🛗 1 day ago

D node-red-contrib-polymer

🖻 node-red-contrib-uibuilder 😪

Easily create web UI's for Node-RED using any (or no) front-end library. JQuery and

0.0.21 m 9 months ago

10.6 m 8 months ago

node-red-dashboard 
 A set of dashboard nodes t
 2.9.8 
 4 days app

#### Installation von Dashboard und Serialport notwendig

- 1. Entweder Installation aus Konsole:
  - npm install node-red-dashboard
  - npm install node-red-node-serialport
- 2. Oder Installation aus Node-Red-Editor: Dashboard, Serialport
  - a) Unter Einstellungen Manage Palette auswählen
  - b) Auf Install klicken
  - c) Name in Suchfeld eingeben node-red-dashboard
  - d) Auf Install des Pakets klicken und warten!

Es gibt Vielzahl von Nodes https://flows.nodered.org

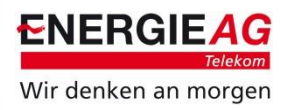

#### AES128 Library zur Entschlüsselung der Daten notwendig

- 1. JavaScript Paket installieren: npm install aes-js
  - Infos: <u>https://github.com/ricmoo/aes-js</u>
- 2. JavaScript Paket verfügbar machen:
  - Editieren von .node-red/settings.js
  - Unter functionGlobalContext: { folgendes einfügen: aesjs:require("aes-js")

```
// The following property can be used to seed Global Context with predefined
// values. This allows extra node modules to be made available with the
// Function node.
// For example,
// functionGlobalContext: { os:require('os') }
// can be accessed in a function block as:
// global.get("os")
functionGlobalContext: {
    // os:require('os'),
    // jfive:require('johnny-five"),
    // jfive:require("johnny-five").Board({repl:false})
    aesjs:require("aes-js")
},
// `global.keys()` returns a list of all properties set in global context.
```

#### Importieren von Node RED Flows

- Im Node Red Editor im Menu (rechts oben) Import auswählen und auf select a file to import klicken.
  - 2019-11-14\_RPI\_CI\_AMIS.json: Kommunikation mit AMIS-Zähler, Entschlüsselung und Darstellung im Dashboard.
  - Optional
  - 2019-11-14\_RPI\_CI\_IP.json: Stellt USB-Port und IP-Adresse dar.
  - 2019-11-14\_RPI\_CI\_Shutdown.json: Herunterfahren und Neustart
- Nach Import oder Änderungen auf Deploy klicken

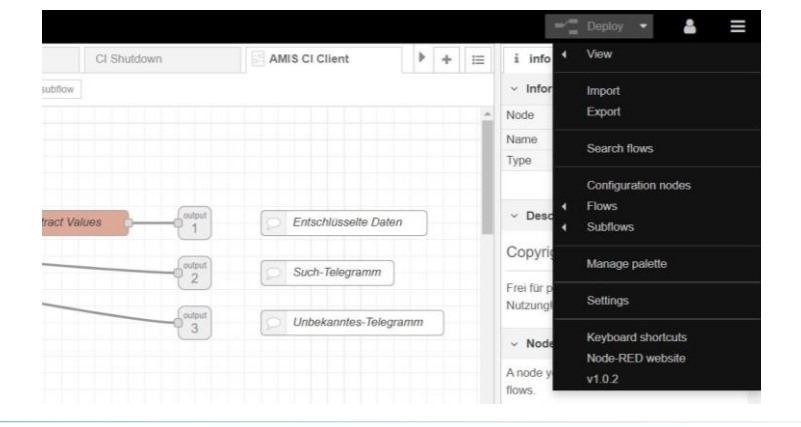

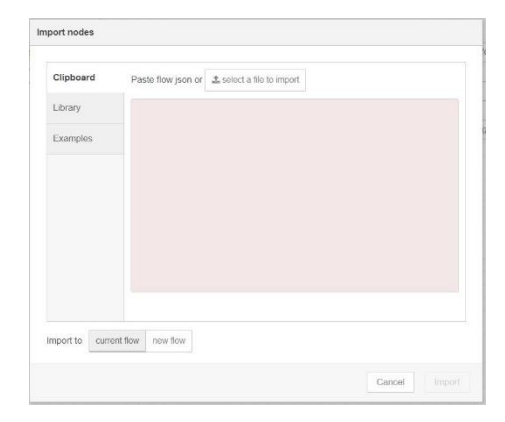

© Energie AG OÖ Telekom GmbH / Zertifiziert laut ISO 27001 / Dokumentenstatus: Energie AG

**ENERGIE**AG

Wir denken an morgen

# Konfiguration Serialport und AES-Keys

- Setzen des Serialports
  - Nach Anschluss Lesekopf, Konfiguration der Serialport Nodes im Subflow AMIS Meter im Subflow AMIS-CI-Client
- Der AES-Key wird
  - entweder im Dashboard im Tab AMIS Kundenschnittstelle
  - oder im Node Red Editor im Subflow AMIS CI Client in der Funktion Set AES Key gesetzt

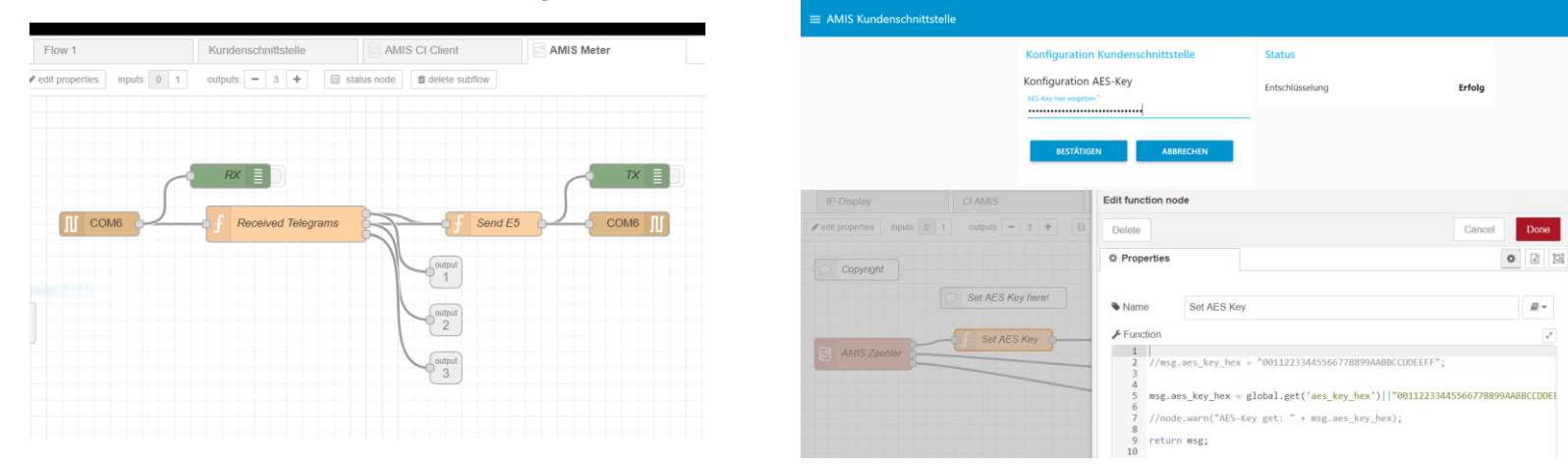

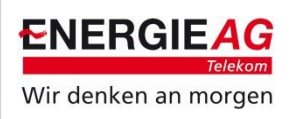

#### Node RED Beispiel 1: AMIS-Zähler

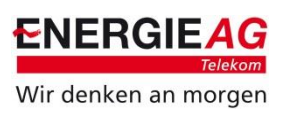

| Node-RED   | Digital-Akademie                                                                                                    | ── Deploy ▼                          | <b>≗</b> ≡ |
|------------|----------------------------------------------------------------------------------------------------|--------------------------------------|------------|
| er nodes   | IP Display         Ø Coursera         Ø AE01-10_Senseh         Ø Demo_00-01_AM         Ø Demo_00-02_AM         Ø Demo_01-01_AM         Ø Demo_01-02_IP-I         Ø Demo_01-03_IP-I         Ø Demo_03-01_LOC         Q + | i info                               | i 🔆 🔟 💌    |
| ubflows    |                                                                                                    | <ul> <li>Information</li> </ul>      |            |
| AMIS Meter | Show latest AMIS Meter value from database on Sense HAT (different colors) and Dashboard                                                                                                    | Flow "3467f071.4                     | 30f2"      |
| MBUS       |                                                                                                    | Name Demo_01-01_                     | AMIS       |
| Decryption |                                                                                                    | Status                               |            |
| AMIS CI    | msg 🗄 🔟                                                                                                    | <ul> <li>Flow Description</li> </ul> |            |
| Client     |                                                                                                    | None                                 |            |
| put        | AMIS CI Client                                                                                                    |                                      |            |
|            |                                                                                                    |                                      |            |
| inject p   |                                                                                                    |                                      |            |
| catch      | Darstellung am Dashboard                                                                                                    |                                      |            |
| status     | Power Contracting Verlauf Leistung                                                                                                    |                                      |            |
| link       | Active Power                                                                                                    |                                      |            |
| matt       | Reactive Power Aktuelle Leistung                                                                                                    |                                      |            |
| inqu       |                                                                                                    |                                      |            |
| http       |                                                                                                    |                                      |            |
| websocket  | Active Energy - O Wirkenergie A-                                                                                                    |                                      |            |
| tcp        | F Reactive Energy + - Blindenergie R+ abc                                                                                                    |                                      |            |
| udp        | Reactive Energy - Blindenergie R- abc                                                                                                    |                                      |            |
| Watson IoT |                                                                                                    |                                      |            |
|            |                                                                                                    |                                      |            |
| serial     |                                                                                                    |                                      |            |
| utput      |                                                                                                    |                                      |            |
|            |                                                                                                    |                                      |            |

#### Node RED Beispiel 1: Dashboard AMIS-Zähler

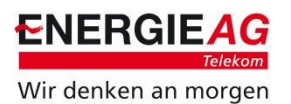

Node-RED : 10.78.254 × 🛹 Node-RED Dashboard × New Tab × 8000 ← → C ③ Not secure | 10.78.254.247:1880/ui/#/0 ☆ : Power Progress Instantaneous Power RASPBERRY PI SHUTDOWN <del>. . . .</del> RASPBERRY PI REBOOT 73 50 0 Watts 14:08:58 14:09:28 14:09:58 14:10:28 14:10:58 14:11:28 14:11:58 14:12:28 14:12:58

 $\square$ 

### Konfiguration Node RED Dashboard

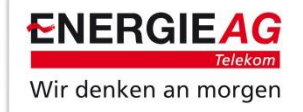

- Ein Dashboard besteht aus Tabs und Groups
- Eine Dashboard-Node muss einer Group und einem Tab zugeordnet werden
- Wenn noch keine Tabs und Groups bestehen müssen diese erstellt werden.

| Edit button node  |                                                                                                    | info debug dashboard      |          | dashboard 🗙    | Dashboard Test               | ılakademie |  |  |  |
|-------------------|----------------------------------------------------------------------------------------------------|---------------------------|----------|----------------|------------------------------|------------|--|--|--|
| Delete            | Cancel Done                                                                                               | Layout Theme              | Site     | C Î            | Dashboard<br>Digitalakademie |            |  |  |  |
| ∽ node properties |                                                                                                    | Tabs & Links              |          | × × +tab +link |                              |            |  |  |  |
| I Group           | PI Control [Dashboard Digitalakademie] 🔻                                                                  | Dashboard Digitalakademie |          |                |                              |            |  |  |  |
| 🔄 Size            | Default [unassigned]<br>AMIS Meter Gauge [Dashboard Test]<br>AMIS Meter Chart [Dashboard Digitalakademie] | > III Funito inicia       |          |                |                              |            |  |  |  |
| 🖾 Icon            | Environment Gauge [Dashboard Digitalakademie]<br>Environment Chart [Dashboard Digitalakademie]            | > 冊 Environment Chart     |          |                |                              |            |  |  |  |
| <u> </u> ⊥abel    | PI Control [Dashboard Digitalakademie]<br>Default [Dashboard Digitalakademie]<br>Add new ui group         | ✓                         |          |                |                              |            |  |  |  |
| 6 Colour          | optional text/icon color                                                                                  | ✓ □ Dashboard Test        |          |                |                              |            |  |  |  |
| Background        | red                                                                                                    | > III AMIS Mete           | er Gauge |                |                              |            |  |  |  |
| When clicked      | I, send:                                                                                                  |                           |          |                |                              |            |  |  |  |
| Payload           | ▼ <sup>a</sup> z                                                                                          |                           |          |                |                              |            |  |  |  |
| Торіс             |                                                                                                    |                           |          |                |                              |            |  |  |  |
| → If msg arrive   | s on input, pass through to output:                                                                       |                           |          |                |                              |            |  |  |  |
| Name              | Shutdown                                                                                                  |                           |          |                |                              |            |  |  |  |